## 研究成果情報の登録について

研究成果情報において、e-Radに研究業績を入力する際にresearchmapに研究者番号を登録している場合は、researchmap に登録済の公開情報を取り込んで入力することができます。researchmapのID、パスワードで認証するとresearchmapの非公 開情報も取得して入力することができます。ただし、ご本人以外の業績は公開情報のみとなります。また、e-Radに入力してい る業績情報をresearchmapへ登録することができます。(データ連携機能が再開しました。)

当該研究成果により得られた研究論文および知的財産権情報については、researchmapから取得するか直接入力してくだ さい。登録した内容は、当該配分機関、当該課題に参加する研究者及び所属研究機関において閲覧可能となります。また、 国の資金による研究開発の適切な評価や、効果的・効率的な統合戦略、資材配分方針等の企画立案等に活用するため、内 閣府に情報提供されます。

研究開発代表者の皆様は、ご自身の研究成果情報と併せて研究開発分担者の方々の情報についても登録をお願いいた します。<u>なお、研究開発分担者に編集権限を設定すると、研究開発分担者からも登録することができます。まずはじめに研究</u> 開発代表者が「一時保存」の状態にすることにより、権限を設定された研究開発分担者が編集できるようになります。

「研究論文」「知的財産権」「WEB」「個別設定事項」「研究データ」「その他の業績」の6項目がありますが、必ずしもすべての 項目において記載内容があるとは限らない場合も想定されます。この場合、<u>成果として仕上がっていない項目につきましては</u> 入力の必要はありません。(最終年度を除く。)登録する項目は「追加」をクリックすると入力画面が表示されます。<u>各項目の必</u> 須項目につきましても、該当のない項目には「一(ハイフン)」を入力いただければ登録することができます。

| 研究成<br>(e-Rad                           | 、果情報の e-<br>にログイン)                                                 | Rad への登録に                                                  | ういて                                       |                                                          |                                                      |
|-----------------------------------------|--------------------------------------------------------------------|------------------------------------------------------------|-------------------------------------------|----------------------------------------------------------|------------------------------------------------------|
| <b>使 Read</b><br>Bessel and Development | 誌募 → 提出済の課題 → エフォートの                                               | D管理 → その他 →                                                | E<br>Sitemap<br>お問合せ ① 操作マニュアル 名<br>日本語   | # ★-# <mark>ログイ</mark> ### ? <mark>機関事</mark> Englishくださ | <u>ンは研究開発代表者又は</u><br><u>務代表者のIDで行って</u><br>い。       |
| 前回口グ                                    | オン: 2020/04/28 (14:53)<br>見応募<br>公開中の公募を検索し、新規で<br>応募情報を入力して提出します。 | ー時保存データの入力再開<br>・時保存中の応募情報の入力を<br>再開します。  多                | 外部連携システム<br>科研費電子申請システム<br>科研費の応募資格がありません | <u>研究機</u><br><u>は、機</u><br><u>の対応</u>                   | <u>関単位の公募事業の場合</u><br><u>関事務代表者のIDのみ</u><br>となります。   |
| 17                                      | オートの修正申請<br>採択された課題のエフォートの修正を<br>申請します。                            | 提出済の研究課題の管理<br>課題を一覧表示し、応募の取下げ・<br>採択後の変更申請・実績報告を<br>行います。 | ▶researchmap ログインはこちら                     | なお、<br>事務代<br>受けて<br>該当し                                 | 機関事務担当者であっても、<br>表者から代表権限の委任を<br>いる場合は、事務代表者に<br>ます。 |
| 未処理                                     | 申請のお知らせ                                                            |                                                            |                                           |                                                          |                                                      |

### reseachmapとの連携について

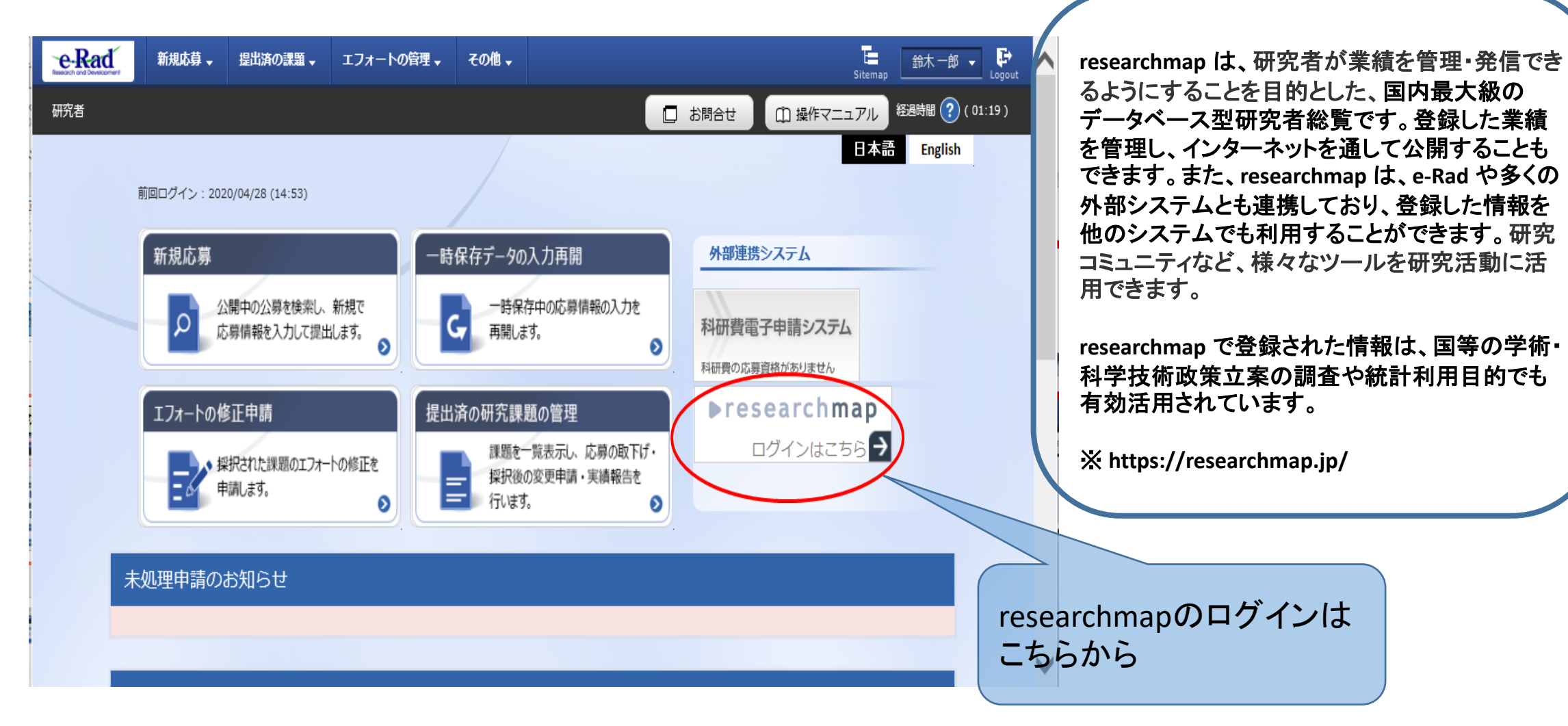

## researchmapとの連携について

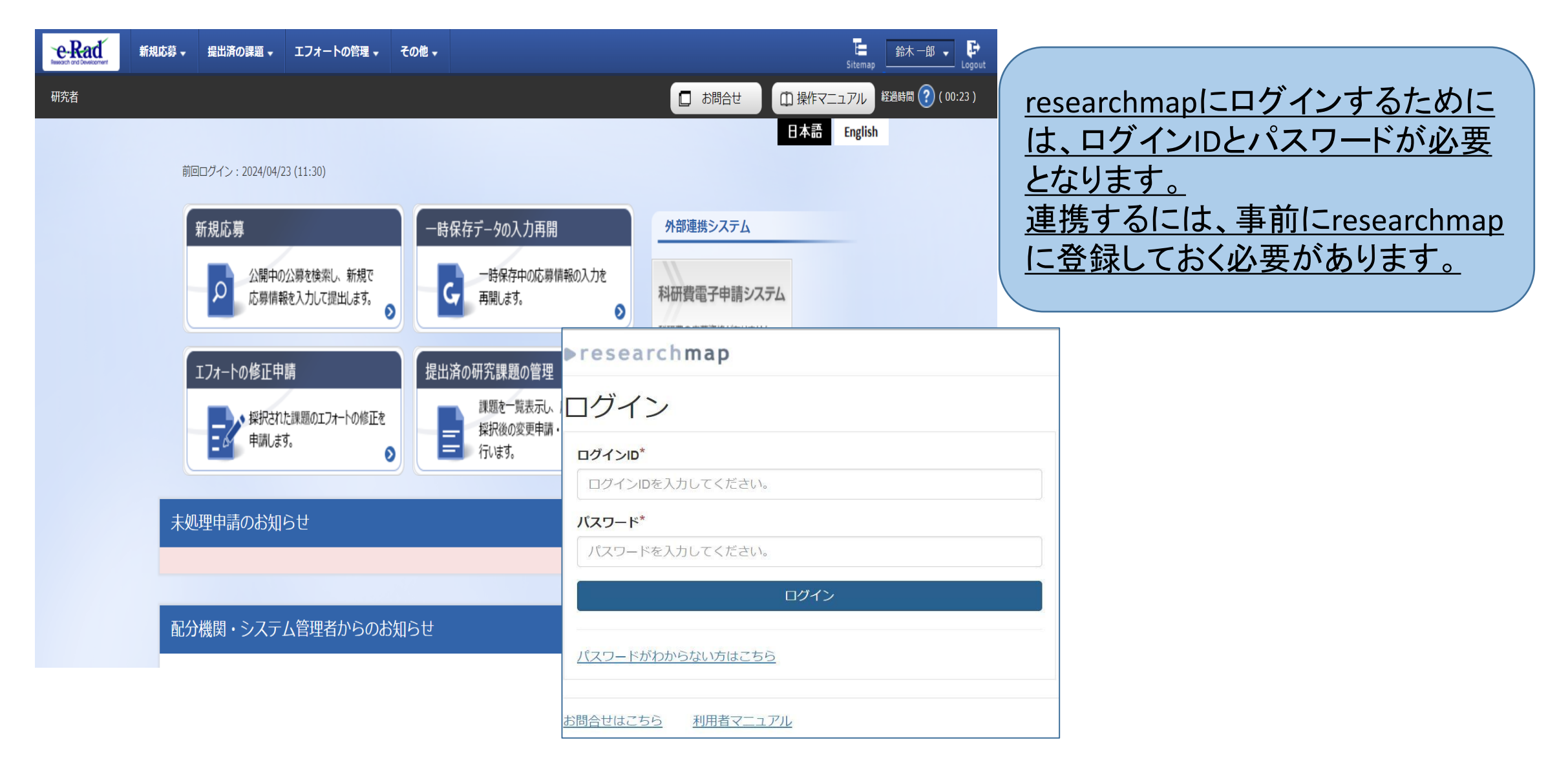

## 研究成果情報の e-Rad への登録について

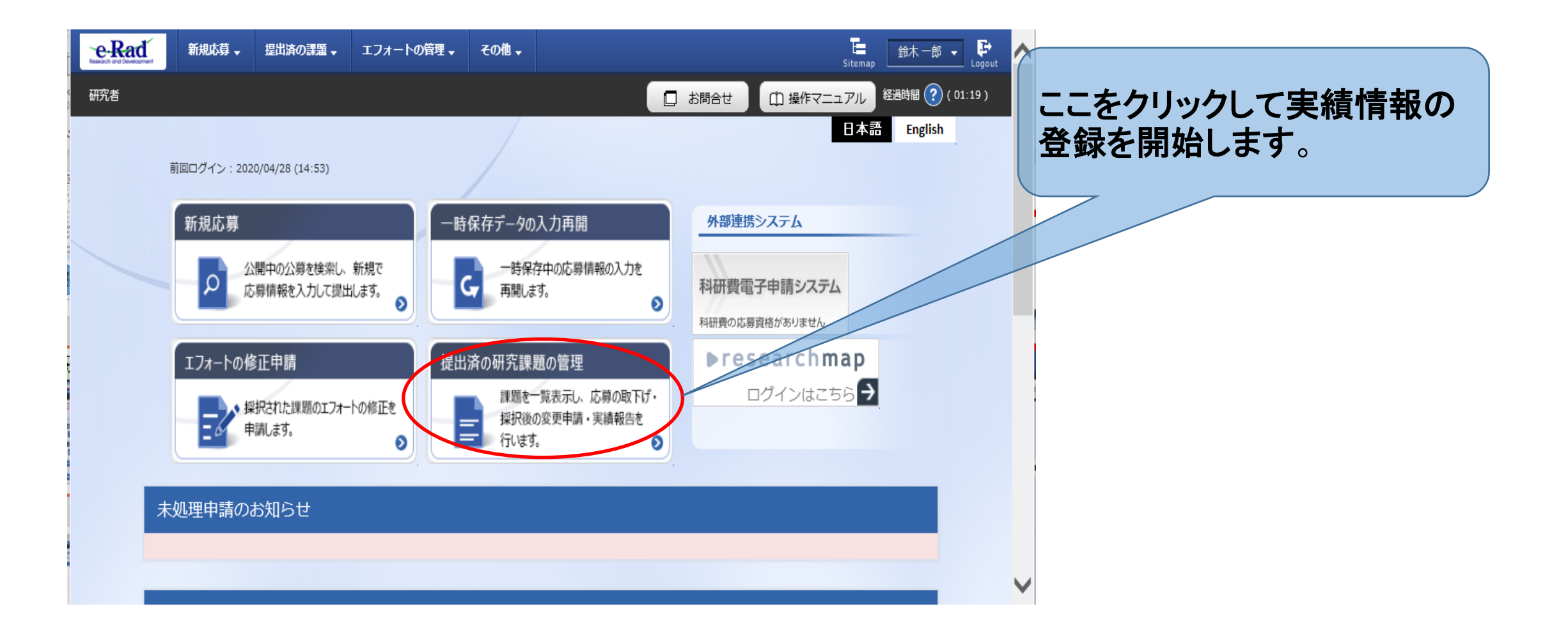

| e-Rad | 新規応募 🗸 🕴                | 提出済の課題 →                      | エフォートの管理 🗸                             | その他 🗸            |                            |                 | Sitemap             | ^            |                               |
|-------|-------------------------|-------------------------------|----------------------------------------|------------------|----------------------------|-----------------|---------------------|--------------|-------------------------------|
| 研究者   |                         |                               |                                        |                  |                            | 」 お問合せ ( ロ 操作マニ | ニアル 経過時間 (?)(03:09) |              |                               |
|       | 応募<br><sup>成募/採択観</sup> | /採択記<br>「類を一覧表示でき<br>続きを行うことが | <b>果題一覧</b><br><sup>ます。</sup><br>できます。 |                  |                            |                 |                     |              | そのまま「検索」すると採択<br>課題全件が表示されるので |
|       | 検索                      | 条件                            |                                        |                  |                            |                 |                     |              | 課題ID(8桁の番号)を人力                |
|       | 制度                      | ]− <b> </b> ×                 |                                        | [完全一致]           |                            |                 |                     |              |                               |
|       | 制度名                     | 名                             |                                        |                  | [部分一致]                     | Q 制度名の検索        |                     |              |                               |
|       | 事業                      | コード                           |                                        | [完全一致]           |                            |                 |                     |              |                               |
|       | 事業名                     | 名                             |                                        |                  | [部分一致]                     | Q 事業名の検索        | _                   |              |                               |
|       | 公募:                     |                               |                                        | [完全一致]           |                            |                 |                     |              | 配分機関タのプルダウン入力                 |
|       | 公募7<br>課題I              | 占<br>ID                       |                                        | [完全一致]           | 如为一致」                      | Q、公募名の検索        |                     |              | は必須です。                        |
|       | 研究開                     | 開発課題名                         |                                        |                  |                            | [部分一致]          |                     |              |                               |
|       | 公募4                     | 年度(西暦)                        |                                        | 年度[完全一致]         |                            |                 |                     |              | 課題IDの入力,配分機関名を                |
|       | 課題全                     | 年度(西暦)                        |                                        | 年度[完全一致]         |                            |                 |                     |              | 選択後、「検索」をクリックして               |
|       | 検索対                     | 対象                            |                                        | () すべて () 応募課題のみ | <ul><li> 採択課題のみ </li></ul> |                 |                     |              | ください。                         |
|       | 配分榜                     | 機関名                           | 必須                                     | ×.               |                            |                 |                     |              |                               |
|       | 表示作                     | 件数                            |                                        | 1001年 ~          |                            |                 |                     |              |                               |
|       |                         | ▼ 詳細条件を                       | 表示                                     | 検索条件クリア          | Q 検索                       |                 |                     |              |                               |
|       | トップペ                    | ページへ                          |                                        |                  |                            | インボート 👂         |                     | $\checkmark$ | 6                             |

|                                 | 検索条件クリ                                 | ד        | Q 検索        |         |                             |                                            |                        | 検索結果<br>2024年              | が表示されましたら、 <mark>課題4</mark><br>まであること、研究開発課題 |
|---------------------------------|----------------------------------------|----------|-------------|---------|-----------------------------|--------------------------------------------|------------------------|----------------------------|----------------------------------------------|
|                                 |                                        |          |             |         |                             |                                            |                        | 研究開発                       |                                              |
|                                 |                                        |          |             |         |                             |                                            |                        | 「 <mark>年度終」</mark><br>さい。 | 」となつていることを確認し                                |
| 1~1件(全1件)                       | 出力フォーマ                                 | ット 選択してく | 〔ださい        |         | ~                           | 「<br>一                                     | <u>カ項目選択</u><br>'ウンロード | 課題の状                       | 態が「年度終了」以外の表:                                |
| 理题在中                            | 公募名                                    | 応募番号     | 研究機関名       | 課題 F    | 申請の種                        | 」<br>「一一一一一一一一一一一一一一一一一一一一一一一一一一一一一一一一一一一一 | 応募<br>内容<br>提案         | 問い合わ                       | せください。                                       |
| <sup>課題牛皮</sup><br>(西曆)<br>課題ID | 研究開発課題名                                | 採択番号     | 研究代表者       | の<br>状態 | <sup>規</sup><br>(ステー<br>タス) | ₩₩, <sup>4</sup> 世 म 前、<br>実績報告            | 書ダ<br>ウン<br>ロー<br>ド    |                            | 課題年度、研究開発課題                                  |
| 22670107                        | AMED実績登録検証(委託事業)T<br>EST2              | -        | 医療機構大学<br>1 | 年度      |                             | 申請可能な                                      |                        |                            | 研究開発代表者、課題の<br> が確認できましたら                    |
| 2024 2220/918/                  | <u>委託事業:代表機関(医療機構大学</u><br><u>1)のみ</u> | 22679187 | 医療 太郎       | 終了      | _                           | 手続きへ                                       | · ·                    |                            | 「 <mark>申請可能な手続きへ</mark> 」オ                  |
|                                 |                                        |          |             |         |                             | <b>國</b> CSV出                              | 力項曰選択                  |                            | をクリックしてください。                                 |
| 1~1件(全1件)                       | 出力フォーマ                                 | ット選択してく  | 、ださい        |         | ×                           | 1 検索結果のタ                                   | <u> </u>               |                            |                                              |

#### お問合せ 田 操作マニュアル \*#381930 (00:25)

編集

#### 応募/採択課題の各種手続

辞退・留保・留保解除・研究中止申請

2025/07/31

状態

新規

新規

課題のステータスに応じて、各種手続きを行います。

| 年度        | 2023年度                    |
|-----------|---------------------------|
| 事業名       | AMED補助事業 2023             |
| 公募名       | AMED補助事業 2023 (機関)        |
| 課題ID      | 23680515                  |
| 採択番号      | 23680515                  |
| 研究開発課題名   | AMED補助 2023(機関・分担あり・繰越あり) |
| 状態(ステータス) | 課題状態                      |
| ステータス履歴照会 | 申请伏服 -                    |
|           |                           |

| 変更申請           |    |    |      |    |     |    |            |
|----------------|----|----|------|----|-----|----|------------|
| 研究機関独自情報<br>照会 | 状態 | 新規 | 入力画面 | 削除 | 引戻し | 閲覧 | 担当(同合せ)    |
|                |    | 新規 |      |    |     |    | 白 担当 (問合せ) |

宝结報告 研究成果 引戻し 閲覧報告者・権限設定 👩 開始日 編集 2025/06/16 新規 2025/07/31 会計実績 入力面面 引戻し 閲覧報告者・権限設定 ? 好能 新規 前除 開始日 締切日

入力画面

新規

採択課題の各種手続きに進みましたら、研究成果の「新規」 ボタンが表示されていることを確認してください。

「開始日」「締切日」の表示がなく「新規」ボタンが表示されて いない場合は、配分機関において登録期間の設定等の手 続きが済んでいない場合があります。当機構事業課担当に お問い合わせください。

また、「開始日」「締切日」の表示はあるが「新規」ボタンが表示されていない場合は、<u>e-Radへのログインが、研究開発代表者又は研究機関事務代表者以外の方のIDでログインされている</u>場合があります。研究開発代表者又は研究機関事務代表者(事務代表者から権限を委任された担当者を含む。)のIDでログインしてください。

研究開発分担者への編集等の権限設定については 報告者・権限設定の「<mark>編集</mark>」をクリックしてください。 (設定方法は次ページ参照)

2025/06/16

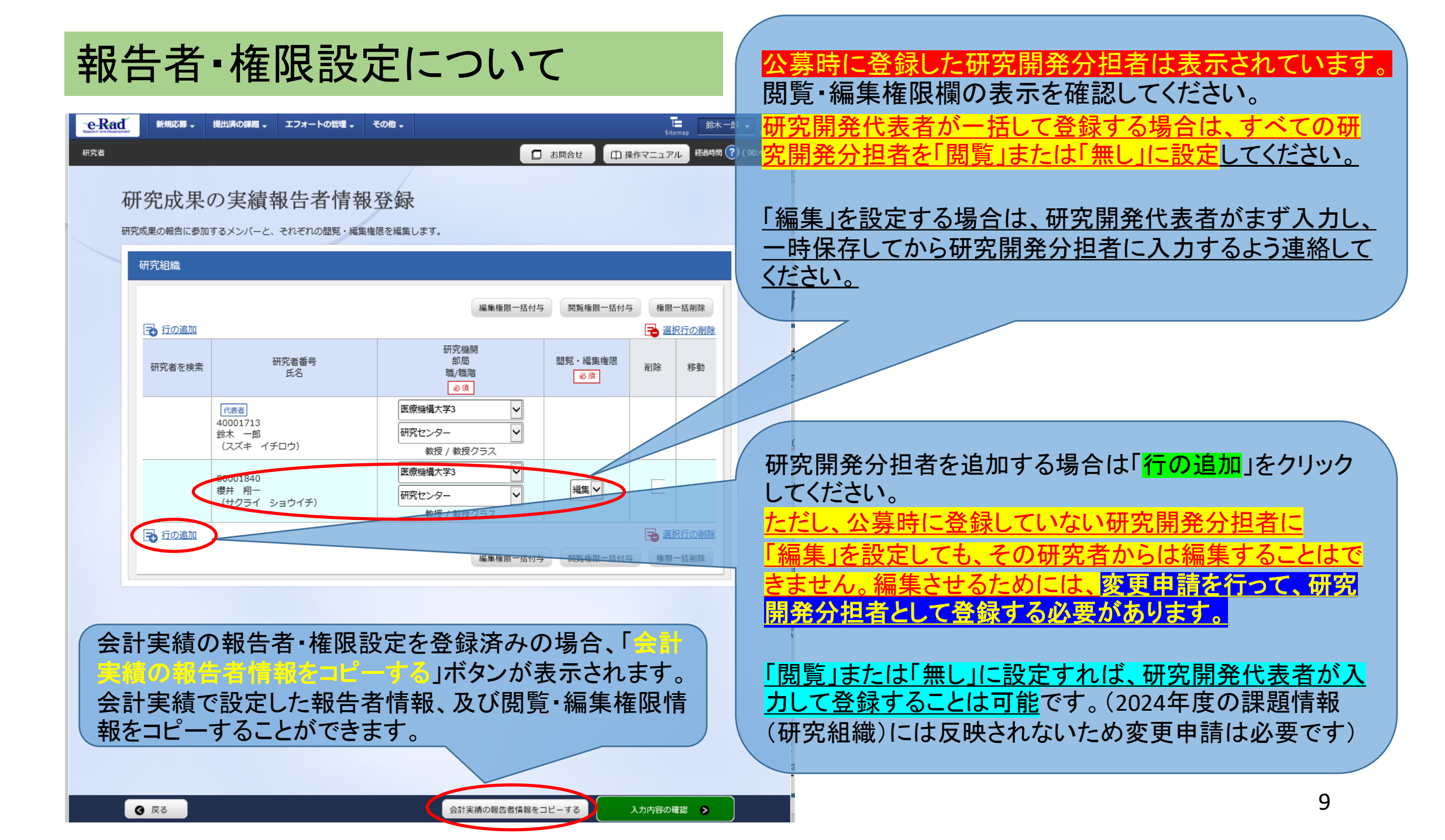

# 報告者・権限設定について

| 研  | f究成果     | の実績報告者情                                       | 青報登録                         |              |               |        |             |
|----|----------|-----------------------------------------------|------------------------------|--------------|---------------|--------|-------------|
| 研究 | 成果の報告に参加 | するメンバーと、それぞれの閲覧                               | ・編集権限を編集します。                 |              |               |        |             |
|    | 研究組織     |                                               |                              |              |               |        |             |
|    |          |                                               |                              | 編集権限一括付与     | 閲覧権限一括付与      | 権限一括制  | 削除          |
|    | 🔁 行の追加   |                                               |                              |              |               | 🔁 選択行の | の削除         |
|    | 研究者を検索   | 研究者番号<br>氏名                                   | 研究機<br>部<br>に<br>職/職<br>必 消  | :明<br>i<br>階 | 間覧・編集権限<br>必須 | 削除 利   | ∮動          |
|    |          | <u>代表者</u><br>40001713<br>鈴木 一郎<br>(スズキ イチロウ) | 医療機構大学3<br>研究センター<br>教授 / 教授 | ✓<br>✓       |               |        |             |
|    |          | 80001840<br>櫻井 翔一<br>(サクライ ショウイチ)             | 医療機構大学3<br>研究センター<br>教授 / 教授 | ✓<br>✓       |               |        |             |
|    | 子行の追加    |                                               |                              |              |               | 🔁 選択行の | D <u>削除</u> |

#### プルダウンから「編集」「閲覧」「無し」のいず れかを選択しましたら、「<mark>入力内容の確認</mark>」を クリックしてください。

# 報告者・権限設定について

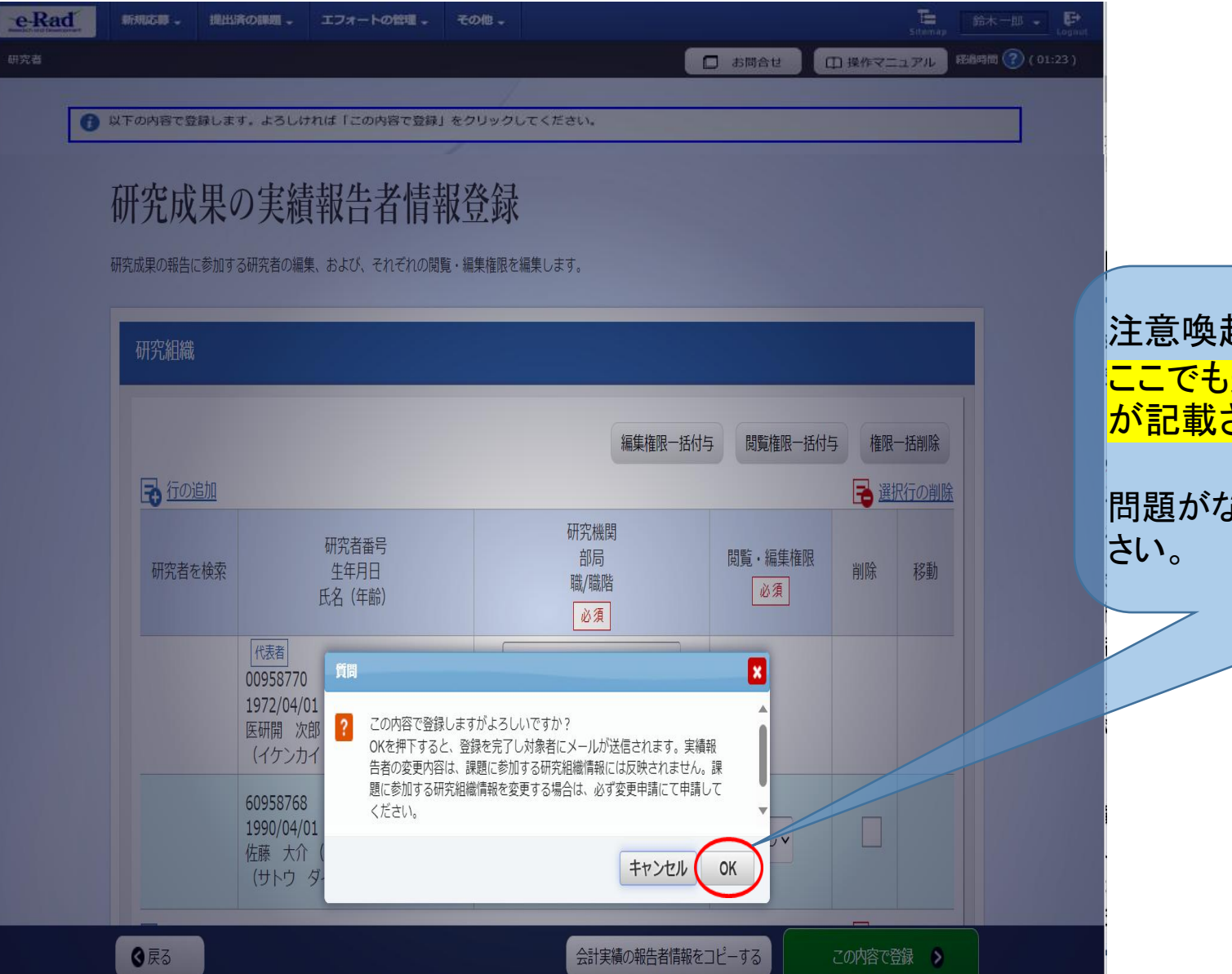

注意喚起のダイアログが出ます。 ここでも追加した報告者について注意事項 が記載されますので確認してください。

問題がなければ「<mark>OK</mark>」ボタンをクリックしてくだ さい。

# 報告者・権限設定について

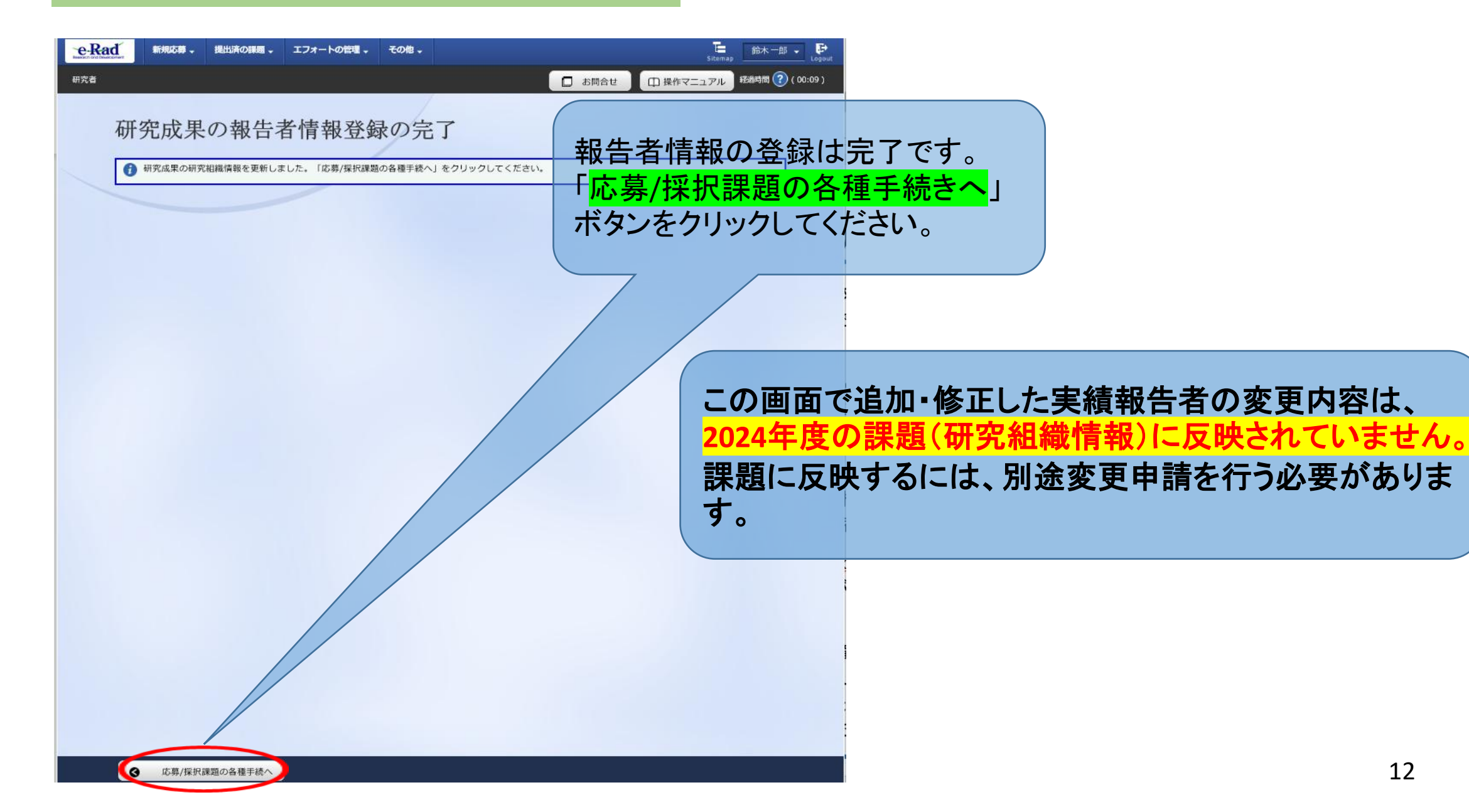

| e-Rad | 新規応募 - | 提出済の課題。                | エフォートの管理 🗸 | その他。    |                      |        | T Sitemap | 鈴木一郎 🗸             |
|-------|--------|------------------------|------------|---------|----------------------|--------|-----------|--------------------|
| 研究者   |        |                        |            |         |                      | □ お開合せ | ① 操作マニュアル | #238#9## 🕐 ( 01:0: |
|       | 応      | 募/採択                   | 課題の各新      | 重手約     | 范                    |        |           |                    |
|       |        | 年度                     |            | 2023年度  |                      |        |           |                    |
|       |        | 事業名                    |            | AMED補助  | 力事業 2023             |        |           |                    |
|       |        | 公募名                    |            | AMED補助  | 力事業 2023 (機関)        |        |           |                    |
|       |        | 課題ID                   |            | 2368051 | 5                    |        |           |                    |
|       |        | 採択番号                   |            | 2368051 | 5                    |        |           |                    |
|       |        | 研究開発課題名                |            | AMED補助  | カ 2023(機関・分担あり・繰越あり) |        |           |                    |
|       |        | 状態(ステータス)<br>ステータス層歴照会 | 課題物        | 膨       | <b>年度約7</b>          |        |           |                    |
|       |        |                        |            |         |                      |        |           |                    |

| 変更申請           |     |    |      |    |     |      |            |
|----------------|-----|----|------|----|-----|------|------------|
| 研究機関独自情報<br>照会 | 状態  | 新規 | 入力画面 | 削除 | 引戻し | 閲覧   | 担当(問合せ)    |
|                | 受理済 |    |      |    |     | I NE | □ 担当 (問合せ) |

#### 採択課題の各種手続きに進みましたら、 研究成果の「<mark>新規</mark>」をクリックして、次へ 進んでください。

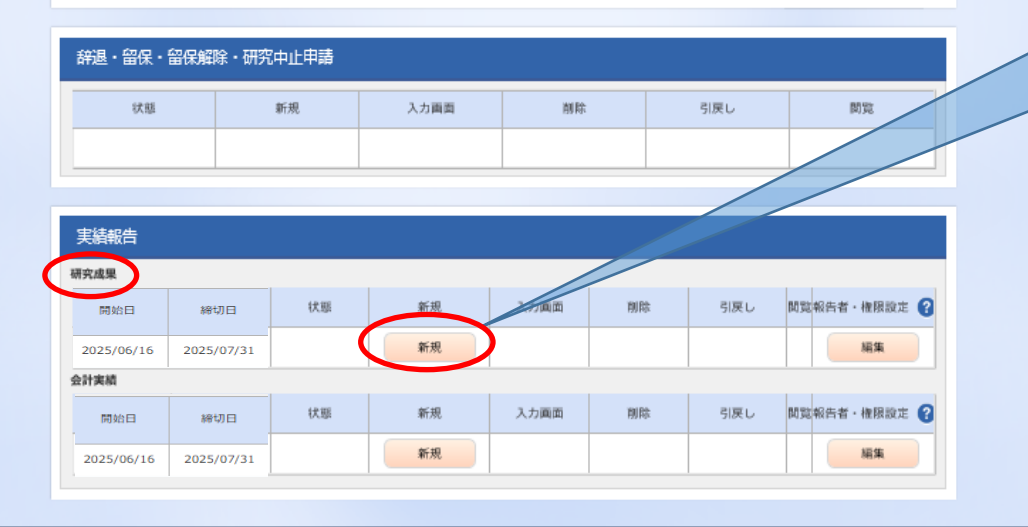

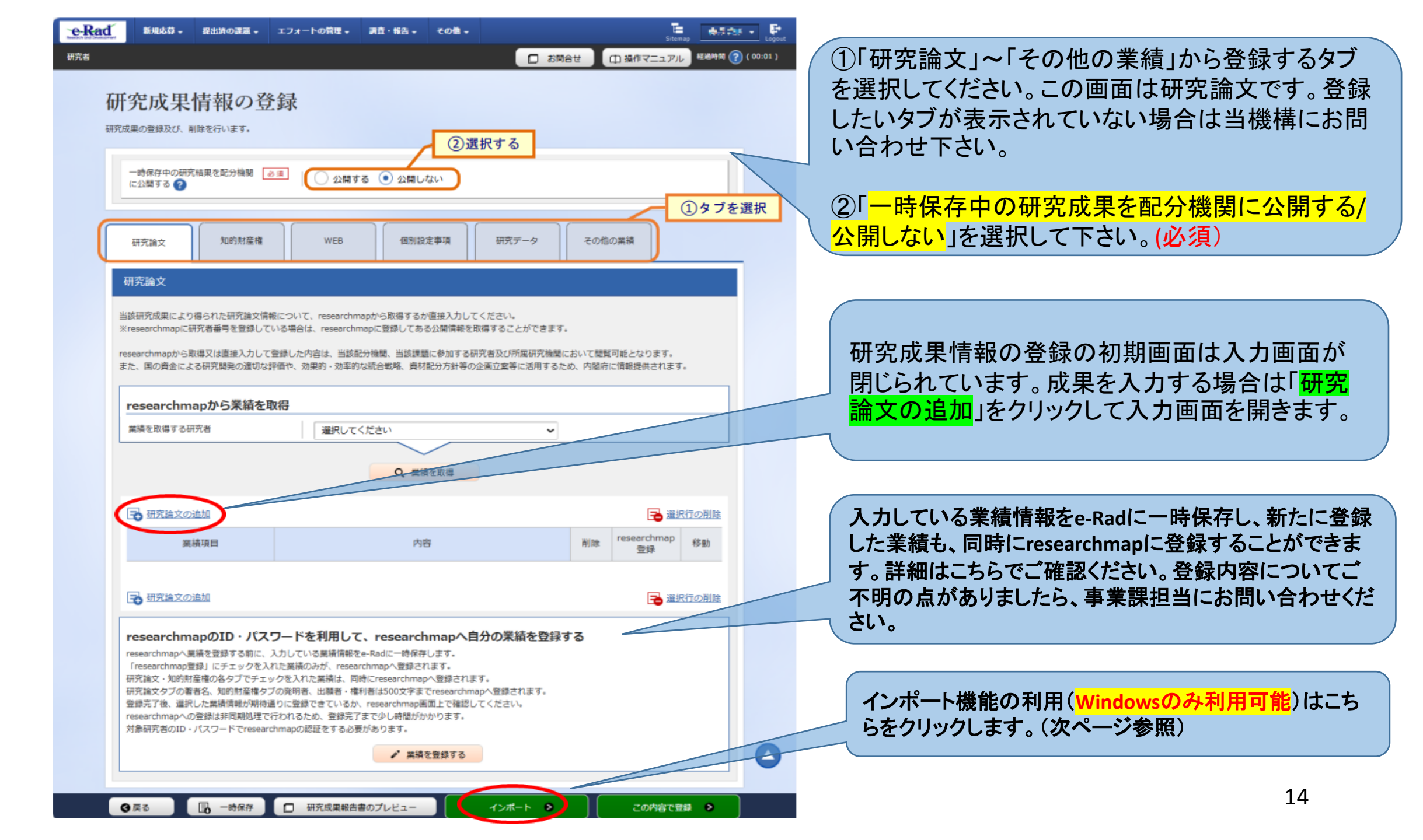

#### 研究成果のインポートについて(Windowsのみ利用可能) ※インポート機能を利用しない場合は、17ページへ

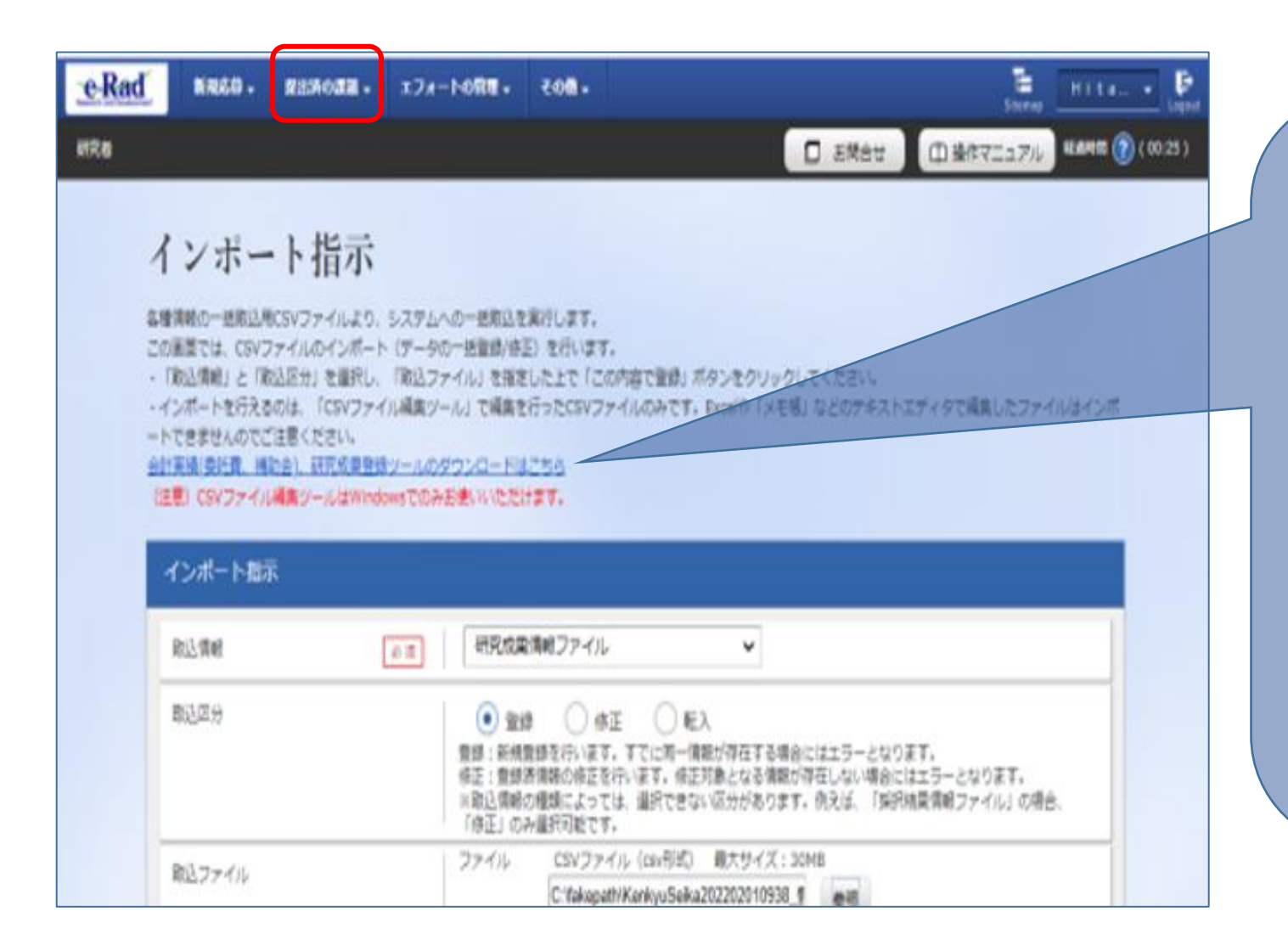

※研究者の画面です。

1. トップ画面(グローバルメ ニュー)→「提出済の課題」→プル ダウン「課題一覧」 をクリック

2. 応募/採択課題一覧の右下の インポートボタンをクリック

3. 会計実績(委託費、補助金)、 研究成果登録ツールのダウン ロードはこちらをクリック

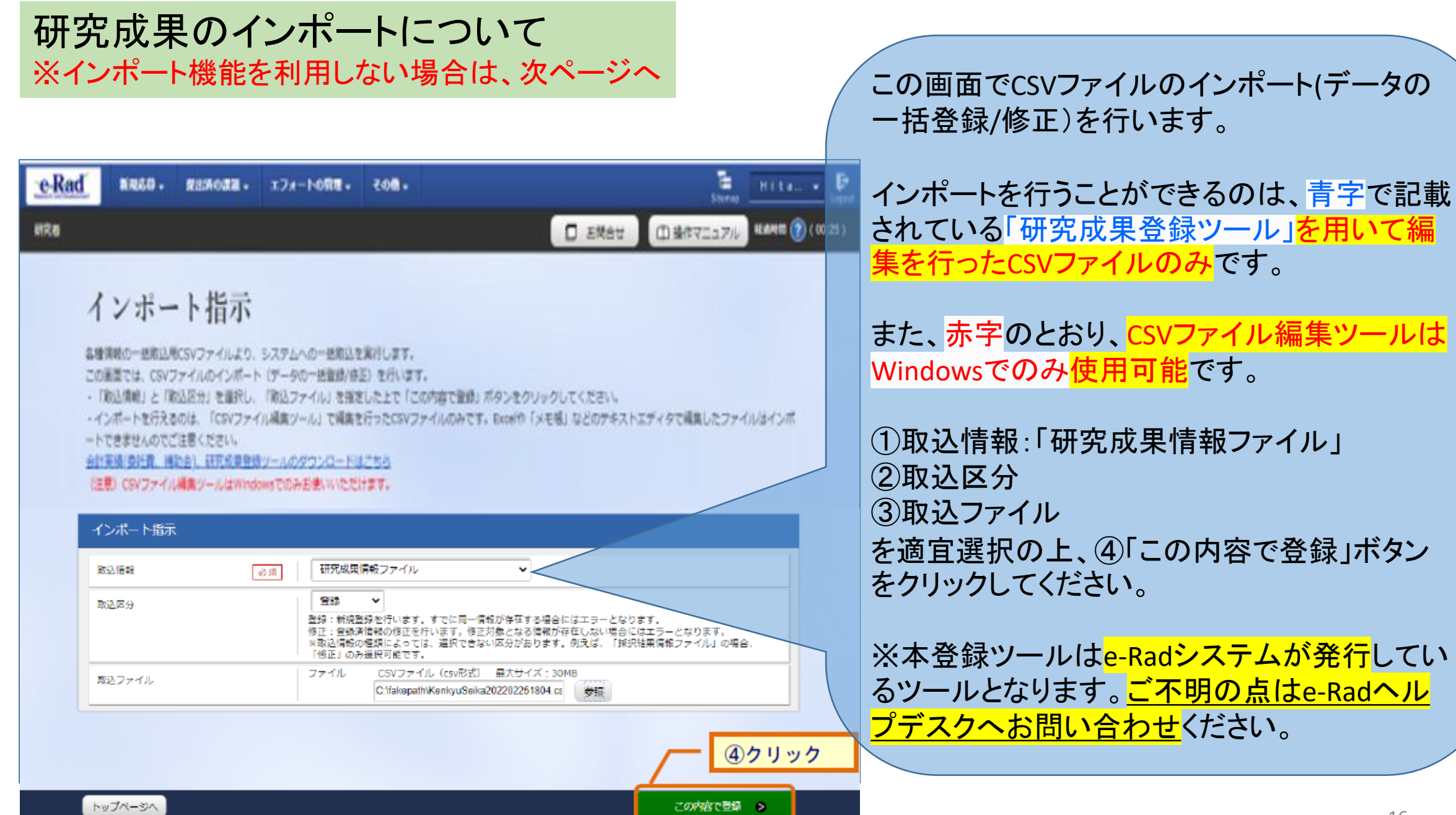

## researchmapと連携済の場合

※researchmapを利用しない場合は19ページへ e-Radへ直接登録してください。

| researchmapから業績を取 | 2/得                        |     |                   |       |
|-------------------|----------------------------|-----|-------------------|-------|
| 業業を取得する研究者        | 選択してください 🗸                 |     |                   |       |
|                   | Q 展播を取得                    |     |                   |       |
| 3 研究論文の追加         |                            |     | ) 🕞               | 択行の削除 |
| 業績項目              | 内容                         | NUR | researchmap<br>登録 | 移動    |
| 種別                | 研究論文                       |     |                   |       |
| 論文の種類 必須          | 違択してください 🖌                 |     |                   |       |
| 論文表題              | 255文字以内                    |     |                   |       |
| 著者名 0:3           | 1000次学员内                   | ]   |                   |       |
| 記載誌名              | 255文学以内                    | ]   |                   |       |
| 論文のDOI            | 100文字以内 なし                 |     |                   |       |
| 発行年月              | 年 - • 月                    |     |                   |       |
|                   |                            |     |                   |       |
| 9                 | 9                          |     |                   |       |
| 掲載ページ             | (開始) ページから (終了) ページまで      |     |                   |       |
| 査読の有無             | ~                          |     |                   |       |
| その他の識別番号 編集       |                            |     |                   |       |
| 掲載確定              | 据载建定                       |     |                   |       |
| 国際共著              | 国際共審                       |     |                   |       |
| WEB公開             | WEB22                      |     |                   |       |
| 偏考                | 500文字以内 (改行、スペースも1文字でカウント) |     |                   |       |
|                   |                            |     |                   |       |
|                   |                            |     |                   |       |
|                   | あと500文字                    | t.  |                   |       |

researchmapからの業績の取込画面が表示されるので、業績情報を選択して「選択した業績の取込」 ボタンをクリックしてください。

#### researchmapからの業績の取込 researchmapから取得した業績情報を表示します。 researchmapから取り込む業績を選択し、「選択した業績の取込」をクリックしてください。 研究者情報 研究者番号 3007755 石草 水町 研究者氏名 researchmapのID・パスワードを利用して、非公開情報も含めて再取得する 非公開情報を取得する場合、同一の研究者で認証する必要があります。 Q.業績を取得 業績情報(研究論文) 研究論文:1件 選択 発行年月 種別 論文表題 著者名 記載誌名 吉逵有無 $\checkmark$ 研究論文(国 際会議プロ 2.3位長浜肥 1.2 157588491877.cumpa 2023/09 the locate 1 シーディン グス) 閉じる 選択した業績の取込 > ○ 非公開情報も含めて業績情報を取得する場合は、researchmapからの業績の取込画面にある 「業績を取得」ボタンをクリックしてください。 researchmapのID・パスワードを利用して、非公開情報も含めて再取得する 非公開情報を取得する場合、同一の研究者で認証する必要があります。 Q. 業績を取得 researchmapのログイン画面が表示されるので、業績情報を取り込む研究者のresearchmapの

ID/パスワードで認証してください。

認証に成功すると、researchmapからの業績の取込画面の業績情報のリストに非公開情報が追加されます。 なお、本人以外の業績は、公開情報だけが表示されます。 業績情報の登録方法

e-Radに入力している業績情報を researchmapへ登録できます。

登録したい業績情報の「researchmap登録」 にチェックを入れて「業績を登録する」ボタン をクリック。※制限文字数にご注意ください。

reserachmapのログイン画面が表示されるの で、業績情報を取り込む研究者の researchmapのID/パスワードで認証をしてく ださい。

認証に成功すると、研究成果情報の登録画面に登録完了のメッセージが表示されます。

※<u>登録完了まで少し時間がかかります</u>。画 面が遷移しないからと登録ボタンを連打しな いようお願いいたします。

### researchmapを利用しない場合について

当該研究成果により得られた研究論文情報について、researchmapから取得するか直接入力してください。 ※researchmapに研究者番号を登録している場合は、researchmapに登録してある公開情報を取得することができます

researchmapから取得又は直接入力して登録した内容は、当該配分機関、当該課題に参加する研究者及び所属研究機関において閲覧可能となります。 また、国の資金による研究関発の追切な評価や、効果的・効率的な統合戦略、資材配分方針等の企画立案等に活用するため、内閣府に情報提供されます。

| 業績を取得する研究者 | 選択してください                  | <u> </u> |          |        |
|------------|---------------------------|----------|----------|--------|
|            | Q 業績を取得する                 |          |          |        |
|            |                           |          |          |        |
| る研究論文の追加   |                           |          | 🔁 選択行の割除 |        |
| Magia E    | 内容                        |          | 利取利利用    |        |
| 種別         | 研究論文                      |          |          | $\leq$ |
| 論文の種類      | 選択してください 🗸                |          |          |        |
| 論文表題 201   | 255文字以内                   |          |          |        |
| 著者名        | 1000文字以内                  |          |          |        |
| 記載誌名       | 255文字以内                   |          |          |        |
| 論文のDOI     | 100文字以内                   | [] なし    |          |        |
| 発行年月       | 年 - • 月                   |          |          |        |
| *          |                           | 8        |          |        |
| 号          |                           | 4        |          |        |
| 掲載ページ      | (開始) ページから (終了)           | ページまで    |          |        |
| 査読の有無      | ~                         |          |          |        |
| その他の識別番号編集 |                           |          |          |        |
| 掲載確定       | 掲載確定                      |          |          |        |
| 国際共著       | 国際共著                      |          |          |        |
| WEB公開      | WEB22M                    |          |          |        |
| 備考         | 500文学以内(改行,スペースも1文字でカウント) | )        |          | /      |
|            |                           |          |          |        |
|            |                           |          |          |        |
|            |                           | あと500文フ  |          |        |
|            |                           |          |          |        |
| 3 研究論文の追加  |                           |          | 🔁 通訳行の削除 |        |
|            |                           |          |          |        |

「<mark>研究論文の追加</mark>」をクリックすると 入力画面が表示されます。

~

researchmapを利用しない場合は直接入力 またはインポート機能(15~16ページ参照) を利用してください。

入力画面の必須項目は空欄のままでは エラーとなります。 該当する事項がない場合には、「-(ハイ フン)」を入力することで対応できます。

|                                                                                                    |                                                                                                    |                                                                                                    |                                                                                                    |                                              | ①入力        | נ            |                                                                                                    |              |
|----------------------------------------------------------------------------------------------------|----------------------------------------------------------------------------------------------------|----------------------------------------------------------------------------------------------------|----------------------------------------------------------------------------------------------------|----------------------------------------------|------------|--------------|----------------------------------------------------------------------------------------------------|--------------|
| BOX編文 知時所<br>知時所定権<br>当該研究成員によりゆられた知時<br>※researchmaptrら取得文価重み、<br>また、国の資金による研究開発の                                                                                                    | 産増<br>数量準備税について、researchma<br>様している場合は、researchmap<br>力して登録した内容は、当該配分<br>適切な評価や、効果的・効率的な減                                                                                                    | 18551122年94月<br>ゆから取得すくか道道入り<br>に登録してある公園所に<br>12681年、資料に分为計算の                                                                                       | (1017-1-9)<br>たください。<br>変現することが一を支す<br>研究者及び所属に定体数<br>の企業立業等に送用する                                           | その相の調査<br>において意味可能ないります。<br>の、約30件に開発時代され    | Γ.         |              | researchmapを利用しない場合は、直接入力、またはイン<br>機能(15~16ページ参照)を利用してください。                                                                  | <b>ッポー</b> ト |
| researchmapから果<br>環境を取得する研究者<br>内容に関する情報を登録しない如<br>内容に関する情報を登録しない如<br>「公園・大阪園へに開発で<br>・「不公園」、内園市への開発後<br>・「不公園」、内園市への開発後                                                                                                    | 議を取得<br>単沢してくだ<br>前射屋唯については、その件数を1<br>てください。<br>の情報表引。の項目違訳により、ガ<br>れます。<br>具「可とする」→ 内留合に提明<br>具「不可とする」→ 内留合に提明                                                                                                    | さい<br>Q 業績を取得<br>に に入力してください。1<br>たのとおり内範許に環境され<br>建築っされません。                                                                                         | <ul><li>こ</li><li>こ</li><li>た</li><li>力した件数は内部</li><li>れます。</li></ul>                                       | 登録<br>この                                     | 禄する<br>)画面 | う<br>項<br>iは | う項目はこのタブから選択してください。<br>iは <mark>知的財産権</mark> です。                                                                             |              |
|                                                                                                    | しない知的封産権<br>知的財産権<br>6 回 単取してください<br>6 回 ● 公類 ● 3<br>● 3 2552字以内<br>6 回 1000文字以内<br>6 回 1000文字 | Pi日<br>株公開<br>○ 木町とする<br>月                                                                                                    | v<br>v                                                                                                    | 新設 researchm                                 | 豊好行の削除     |              | 研究成果情報の登録の初期画面は入力画面<br>が閉じられています。<br>成果項目として「知的財産権」がない場合はこ<br>のまま次の項目へ進みます。<br>成果を入力する場合は<br>「知的財産権の追加」をクリックして入力画面<br>を開きます。 |              |
| <ul> <li>登録年月</li> <li>国内ノ国外ノPCT</li> <li>備考</li> <li>● 知り計算機の追加</li> <li>PesearchmapのID・<br/>researchmapを到にころより</li> <li>研究法を少すの著書も、加容助<br/>登録元字の通常も、加容助<br/>登録元字の通常も、加容助</li> <li>受新元法を、知道機能のあタブ</li> <li>研究法をつび通常も、加容助</li> <li>受新元法を、対応構成をのあり</li> <li>研究法をつび通常も、加容助</li> <li>受新元素のの意味は研究</li> <li>対象研究者のID・パスワードで</li> </ul> |                                                                                                    | P<br>P<br>researchmapへ<br>はるに一時保守します。<br>mapへ登録されます。<br>researchmapを設まされます。<br>にできるいためないないないないない<br>ためります。<br>とのしい時間がかかります。<br>あります。<br>・<br>気積を登録する | <ul> <li>メ</li> <li>あと500次字</li> <li>自分の業績を登録</li> <li>ます、</li> <li>napへ登過されます、</li> <li>してください。</li> </ul> | <b>1</b><br><b>1</b><br><b>1</b><br><b>3</b> | 運行の削除      | 0            | 入力画面の必須項目は空欄のままではエラー<br>となります。<br>該当する事項がない場合には、「−(ハイフン)」<br>を入力することで対応できます。                                                 | 20           |

| researchmapか                                                                                   | ら業績を取                                               | 80                                                                             | 12/16 9 6/21  | 0. 199899 | C MMISSING (12    | -      |
|------------------------------------------------------------------------------------------------|-----------------------------------------------------|--------------------------------------------------------------------------------|---------------|-----------|-------------------|--------|
| 業績を取得する研究者                                                                                     |                                                     | 違訳してください                                                                       | ~             |           |                   |        |
|                                                                                                |                                                     | 0 -                                                                            |               |           |                   |        |
| カウン酸する情報を登録し                                                                                   |                                                     |                                                                                | -2010-1-00020 |           | 17 <b>7</b> .     |        |
| 内容に関する情報は2、に2<br>「公開/米公開」及び「内目<br>・「公開」→内閣府に3<br>・「永公開」、内閣府への<br>・「永公開」、内閣府への<br>・「永公開」、内閣府への1 | 入力してくださ<br>自行への情報提<br>を供されます。<br>青畦提供「可と<br>青畦提供「不可 | い。<br>用」の項目量的により、次のとおり内閣庁に提供されます。<br>する」 → 内閣庁に提供されます。<br>とする」 → 内閣庁には提供されません。 |               |           |                   |        |
| 1. 1986.89 01893                                                                               | 230.200                                             |                                                                                |               |           |                   |        |
| <ol> <li>2. 知約財産権の内容の</li> </ol>                                                               | 理録                                                  |                                                                                |               |           |                   |        |
| 30的計量機の追加                                                                                      |                                                     |                                                                                |               |           | <b>E</b>          | 「現行の補助 |
| 素油项目                                                                                           |                                                     | 内容                                                                             |               | NITE      | researchmap<br>登録 | 6100   |
| 12.51                                                                                          |                                                     | \$2015月1星裡                                                                     |               |           |                   |        |
| 知的財産種の機械                                                                                       | 08                                                  | 運択してください                                                                       | ~             |           |                   |        |
| 出稿/登録                                                                                          | 0.8                                                 | 「選択してください                                                                      | ~             |           |                   |        |
| 公開/未公開                                                                                         | 03                                                  | <ul> <li>23篇</li> <li>末2篇</li> </ul>                                           |               |           |                   |        |
| 内猿府への情報費供                                                                                      | é5 18                                               | <ul> <li>              অ /&gt;</li></ul>                                       |               |           |                   |        |
| 知的財産権の名称                                                                                       | (d) 18                                              | [555.35340049                                                                  |               |           |                   |        |
| 党明者                                                                                            | 0.#                                                 | 1000文字版内                                                                       |               |           |                   |        |
|                                                                                                | 6.8                                                 | 発明者と同じ                                                                         |               |           |                   |        |
| LUMER - METTER                                                                                 | [0.m]                                               | 1000123492041                                                                  |               |           |                   |        |
| 出版動号                                                                                           | 10 M                                                | [                                                                              |               |           |                   |        |
| 公開新考                                                                                           | 0.8                                                 |                                                                                |               |           |                   |        |
| 登録世号                                                                                           |                                                     |                                                                                |               |           |                   |        |
| 出職年月                                                                                           | 68                                                  | = = ¥ =                                                                        |               |           |                   |        |
| 登録年月                                                                                           |                                                     | <b>⊈ − ▼</b> ] β                                                               |               |           |                   |        |
| 国内/国外/PCT                                                                                      | 0.0                                                 | 運択してください                                                                       | ~             |           |                   |        |
| 儀老                                                                                             |                                                     | 500文字以内(次行、スペースも1文字でカウント)                                                      |               |           |                   |        |
|                                                                                                |                                                     |                                                                                |               |           |                   |        |
|                                                                                                |                                                     |                                                                                |               |           |                   |        |
|                                                                                                |                                                     |                                                                                | 4             |           |                   |        |
|                                                                                                |                                                     |                                                                                | 2000          |           |                   |        |
| 1 知られな様の追加                                                                                     | >                                                   |                                                                                |               |           |                   | 0.000  |
|                                                                                                | _                                                   |                                                                                |               |           |                   |        |

<mark>公開済でない情報の場合、「未公開」を選択する</mark>ことで、必須項目が任意項目となり、 <mark>公開したい情報のみ登録することが可能</mark>です。

未公開情報については、内閣府及び配分機関への情報提供をそれぞれ選択可能です。

**未公開**かつ「内閣府への情報提供」を「不可とする」: 配分機関でのみ閲覧・ダウン ロード可能です。

未公開かつ「内閣府への情報提供」を「可とする」:配分機関と内閣府で閲覧・ダウン ロード可能です。

<u>※配分機関にも内閣府にも内容を提供しないものは「内容に関する情報を登録しない</u> <u>知的財産権」に件数のみ入力してください。</u>

#### 「出願番号」「出願年月」は必ず入力してください。

「公開/未公開」が「公開」の場合は、「出願/登録」の設定に応じて、次に示すように入力してください。

「出願/登録」が登録済:「公開番号」「登録番号」「登録年月」を必ず入力してください。
 「出願/登録」が出願中または未選択:「公開番号」を必ず入力してください。

研究開発分担者の情報を取り込む場合は、「知的財産権の追加」 ボタンをクリックして、入力画面を追加します。

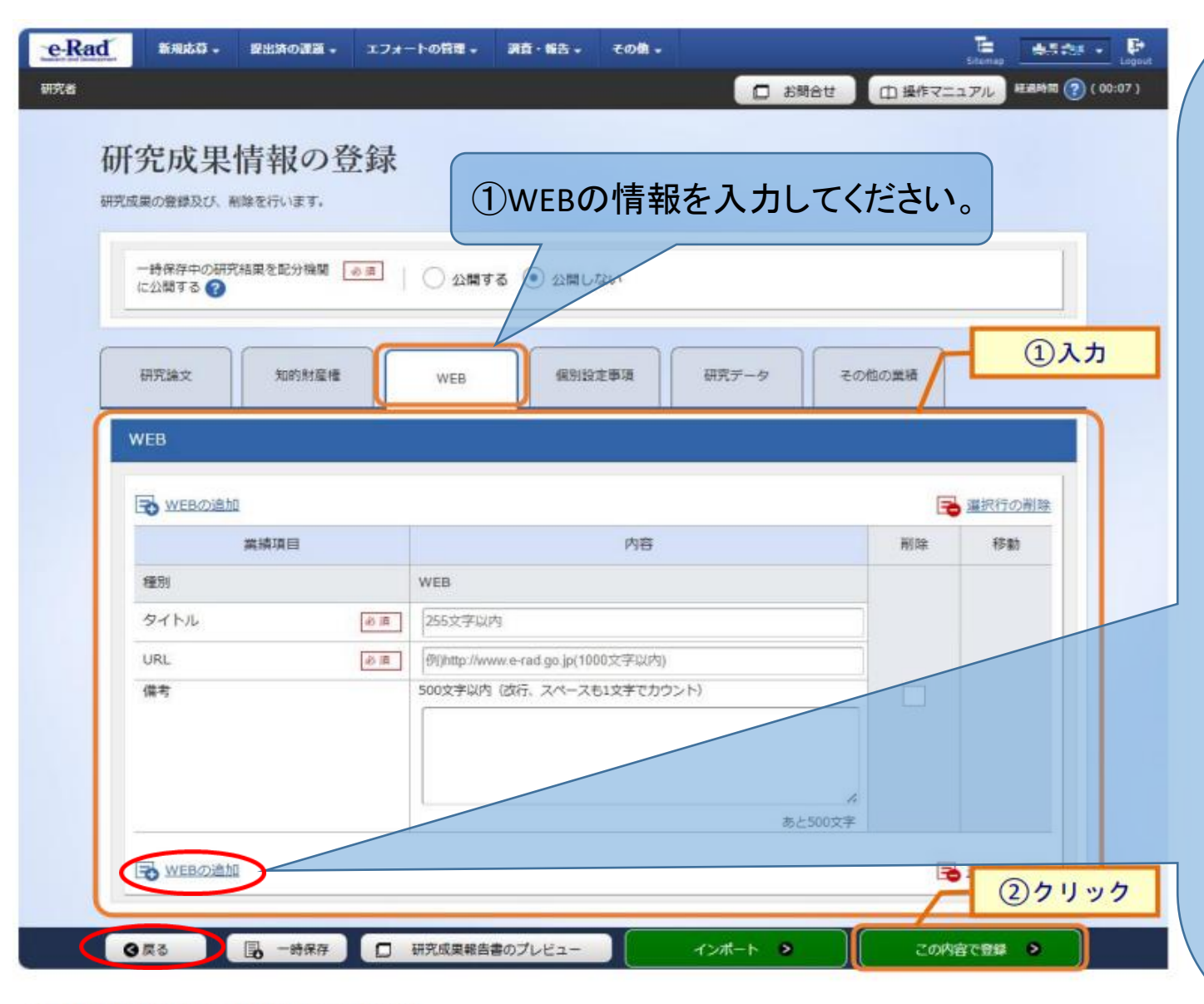

①WEBの情報を入力してください。

②「この内容で登録」ボタンをクリックしてください。

研究成果情報の登録の初期画面は、入力画面が 閉じられています。

成果項目として「WEB」がない場合はこのまま 次の項目へ進みます。成果を入力する場合は 「WEBの追加」をクリックして入力画面を開き ます。

入力例として、研究成果の論文の「WEB公開」については、報告する研究論文がWEBにおいて公開されていることを示すものです。

(機関リポジトリでの公開、OA雑誌への掲載、自 己が運営するWEBサイトでの別刷りの公開等)

→「論文は要旨のみで、全文は未公開(オープン アクセス状態とはいえない)」等、ご不明の点は 事業担当課にご確認をお願いいたします。

登録内容を確認して、②「この内容で登録」ボタンをクリックすると実績報告の提出となります。 修正する場合は「戻る」ボタンをクリックして修正してください。

| ▲<br>新規応募 - 提出済の課題 - エフォ                            | ートの管理 - 調査・報告 - その他 -                         | Sitemap 👘 👬 🖘 🛃              |                                                                              |
|-----------------------------------------------------|-----------------------------------------------|------------------------------|------------------------------------------------------------------------------|
|                                                     | 2 お開合せ                                        | 田 提作マニュアル     超過時間 ? (00:05) |                                                                              |
| 研究成果情報の登録                                           |                                               |                              | ①「個別設定事項」を登録する場合はクリッ                                                         |
| 一時保存中の研究結果を配分機関 🛛 🕫<br>に公開する 🥜                      | ○ 公開する ● 公開しない                                |                              | して人刀画面を表示し人力してくたさい。<br>「個別設定事項」の項目は、研究論文や知的財                                 |
| 研究論文 知的財産権<br>個別設 定事項                               | WEB 個別設定事項 研究データ :                            | その他の業績 ① 入力                  | 権などの種別以外に、研究者様が個別に入力す。<br>項目で、配分機関で設定が可能です。それ以外の<br>研究成果等を任意で入力する際には「その他の」   |
| <ul> <li>         ・          ・          ・</li></ul> | 内容                                            | ■ 選択行の削除                     | 構」にご入力ください。                                                                  |
| 種別                                                  | 個別設定事項                                        | 172 VAL                      |                                                                              |
| 名称 必須                                               | 265文字以内                                       |                              |                                                                              |
| 氏名 必須                                               | 1000文字以内                                      |                              |                                                                              |
| 内容 必須                                               | 255文字以内                                       |                              | をクリックしてくたさい。                                                                 |
| 年月<br>逆 須<br>備 考                                    | 年 ▼ 月<br>500文字以内 (改行、スペースも1文字でカウント)<br>あと500文 |                              | 入力画面の必須項目は、空欄のままで<br>はエラーとなります。該当する事項が<br>ない場合には「-(ハイフン)」を入力<br>することで対応できます。 |
| 全 個別設定事項の追加                                         |                                               | ■ ②クリック                      |                                                                              |

①個別設定事項を入力してください。

②「この内容で登録」ボタンをクリックしてください。

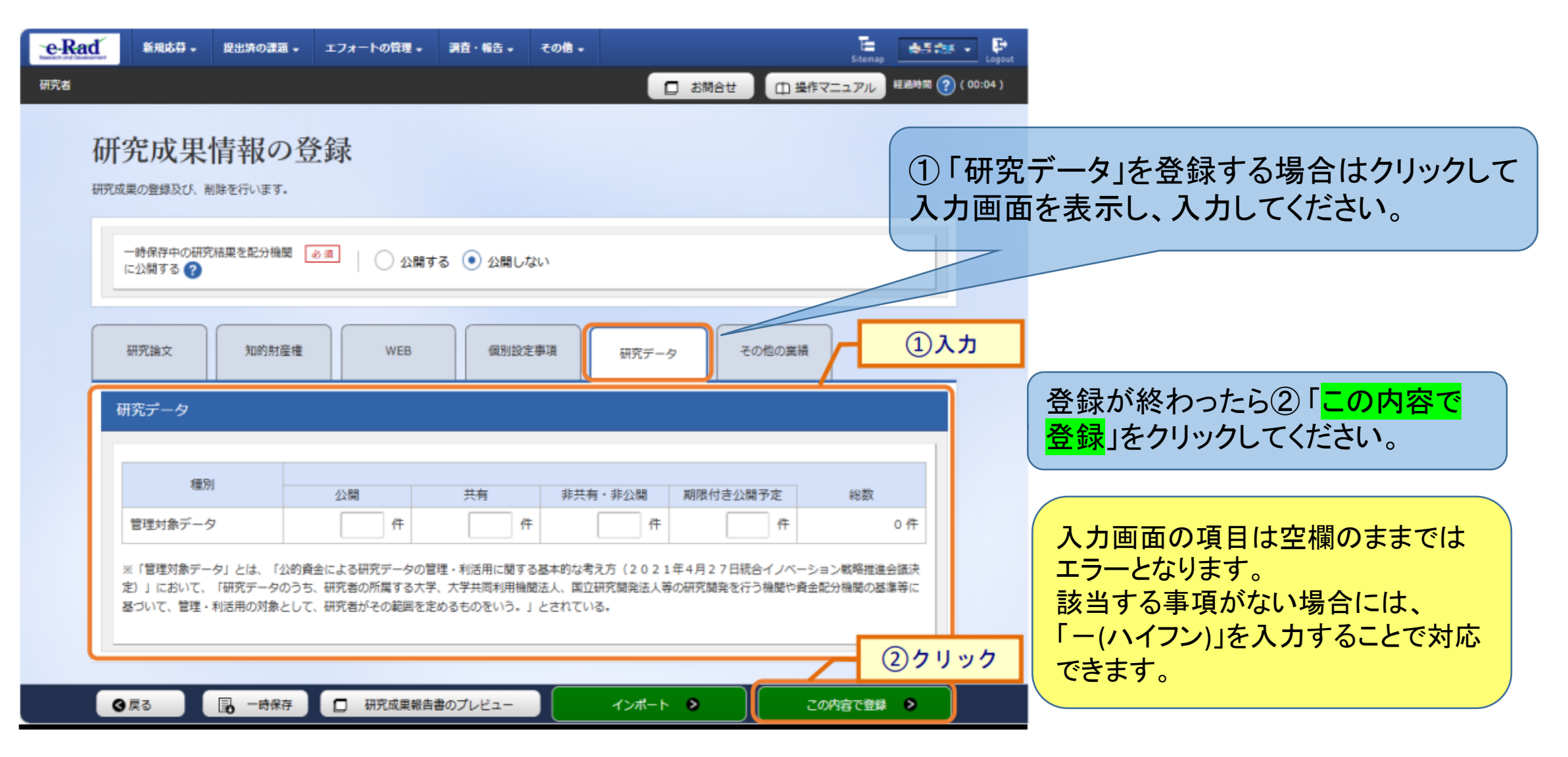

①研究データを入力してください。

②「この内容で登録」ボタンをクリックしてください。

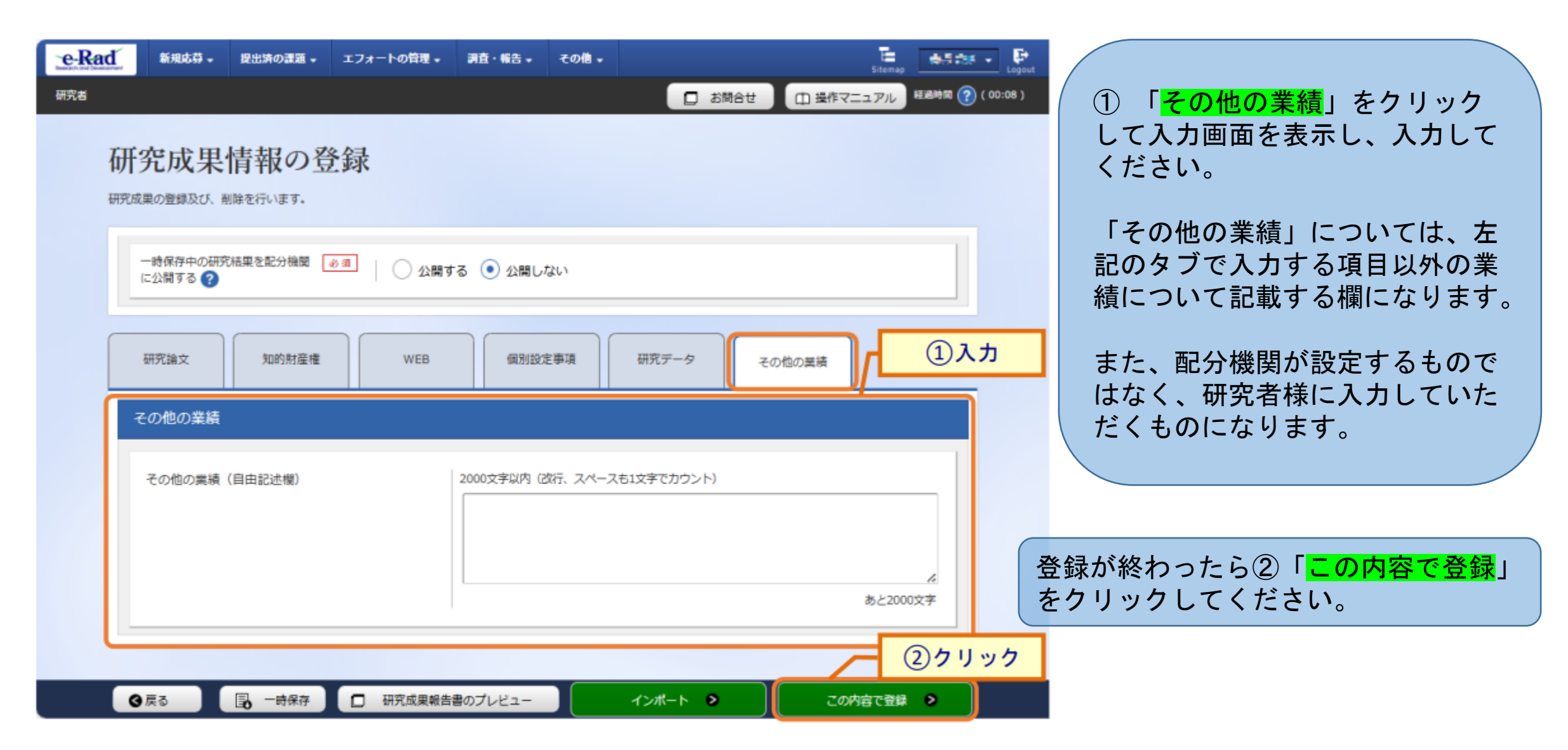

①その他の業績を入力してください。

②「この内容で登録」ボタンをクリックしてください。

登録内容の確認について

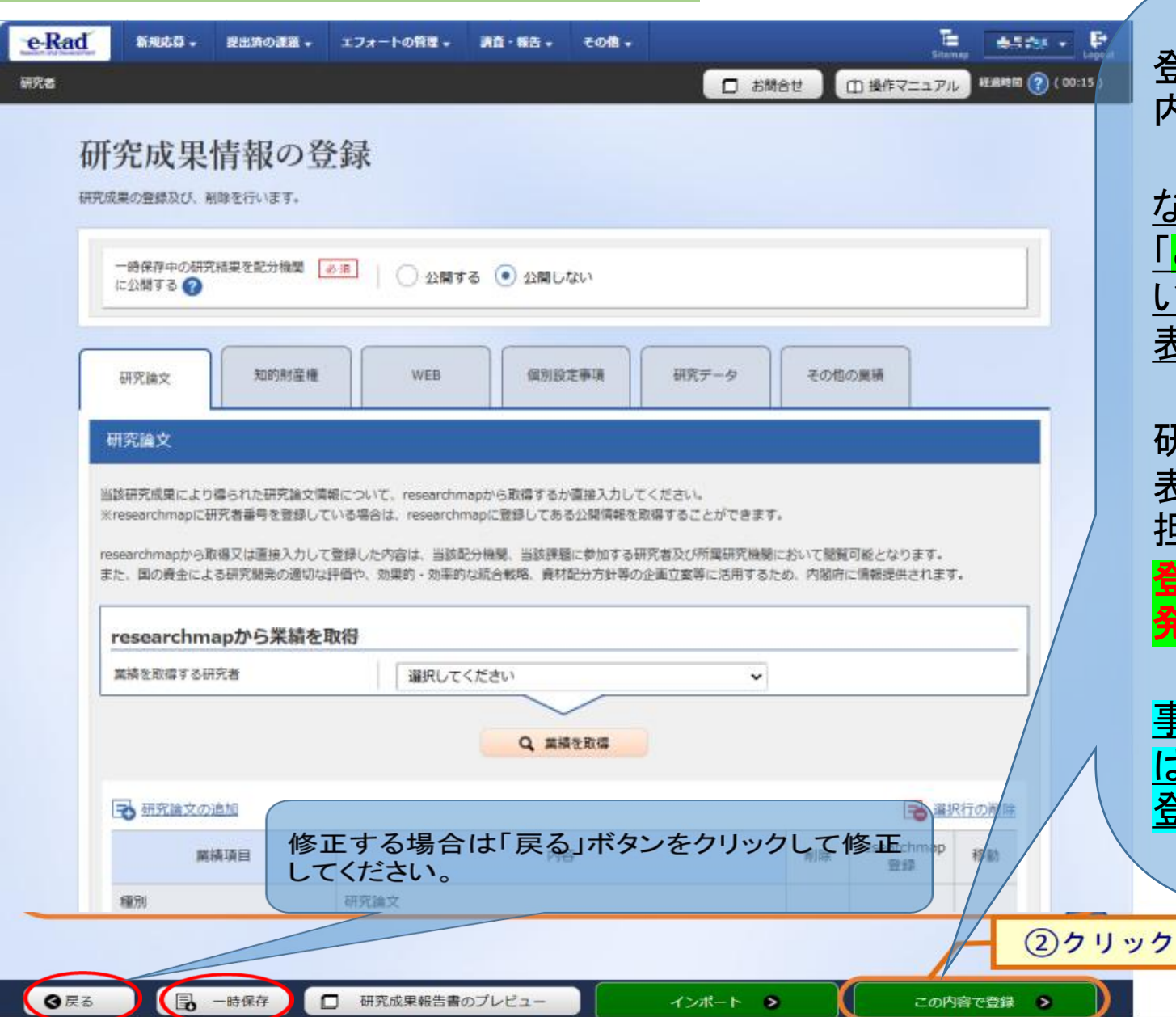

登録が必要な項目の入力が済んだら、登録内容の確認を行ってください。

<u>なお、「研究成果情報の登録」画面の右下に</u> 「<u>この内容で登録」ボタンが表示されていな</u> い場合は、e-Radへのログインが研究開発代 表者以外のIDで行われています。

研究成果情報の入力は、研究機関事務代 表者(事務代表者の権限を付与された事務 担当者を含む。)のIDでログイン可能ですが、 登録内容の確認及び登録は、必ず研究開 発代表者のIDでログインして行ってください。

<u>事務代表者が研究成果情報を入力した場合</u> <u>は「一時保存」をしてから研究開発代表者に</u> 登録作業を依頼してください。

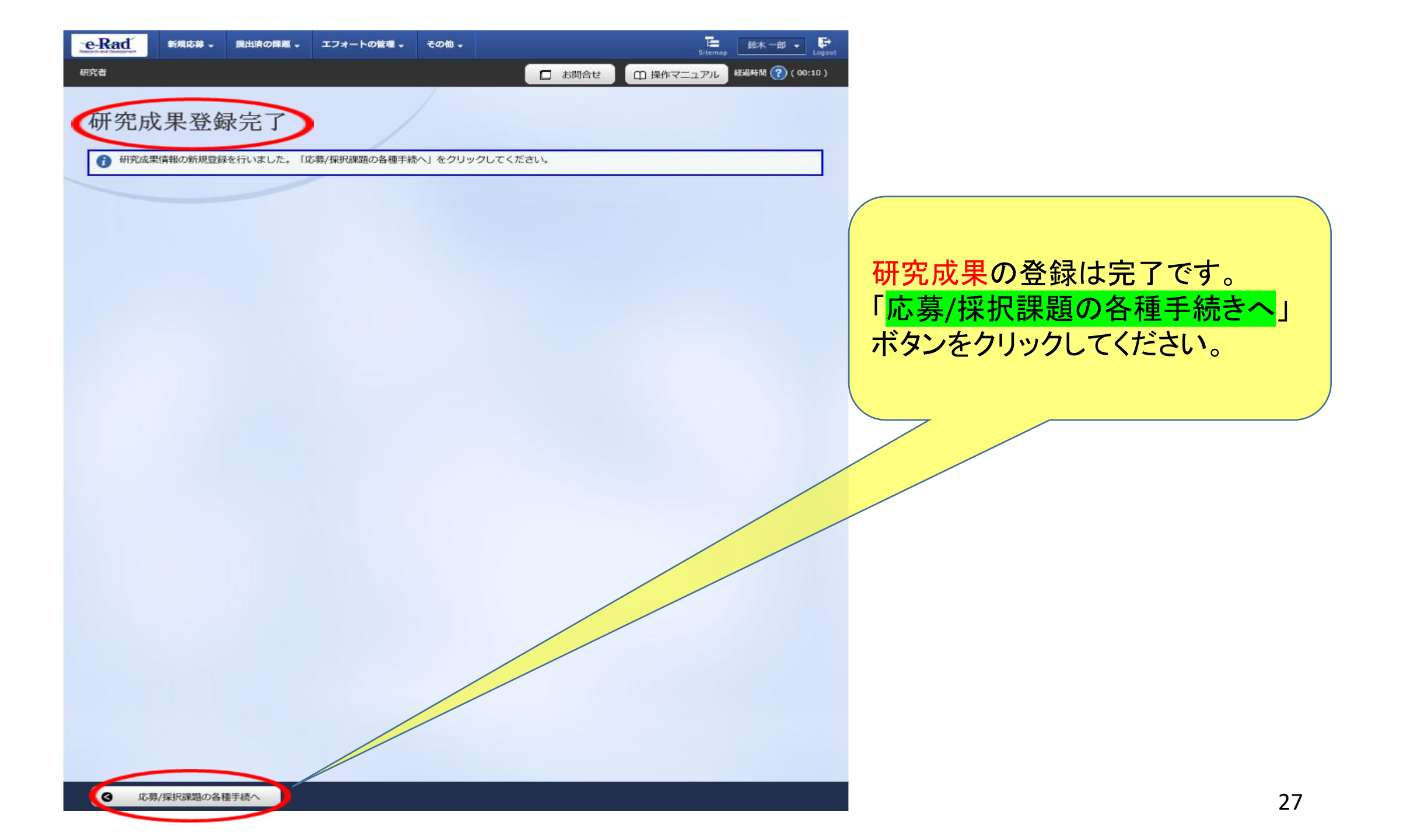

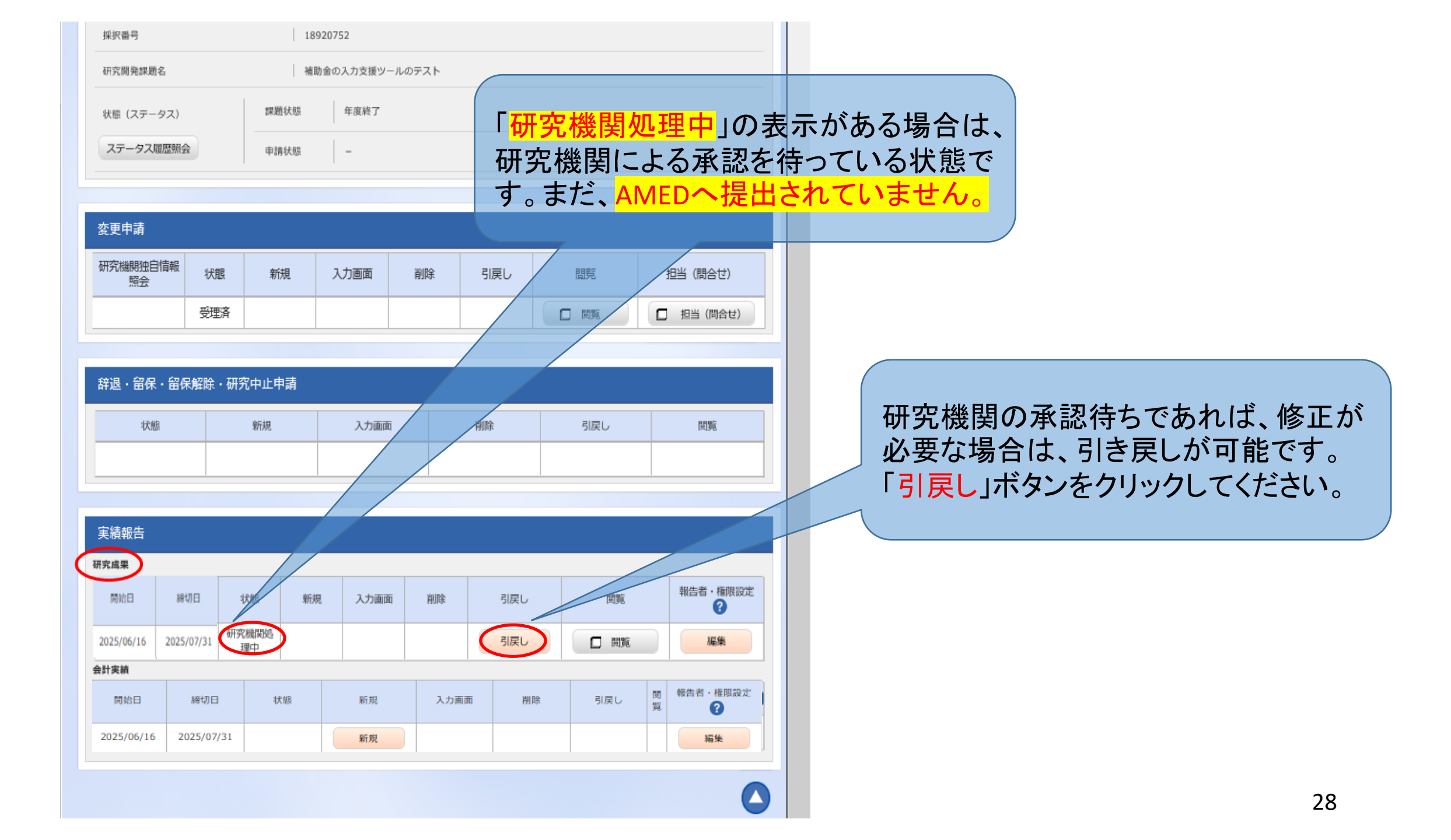

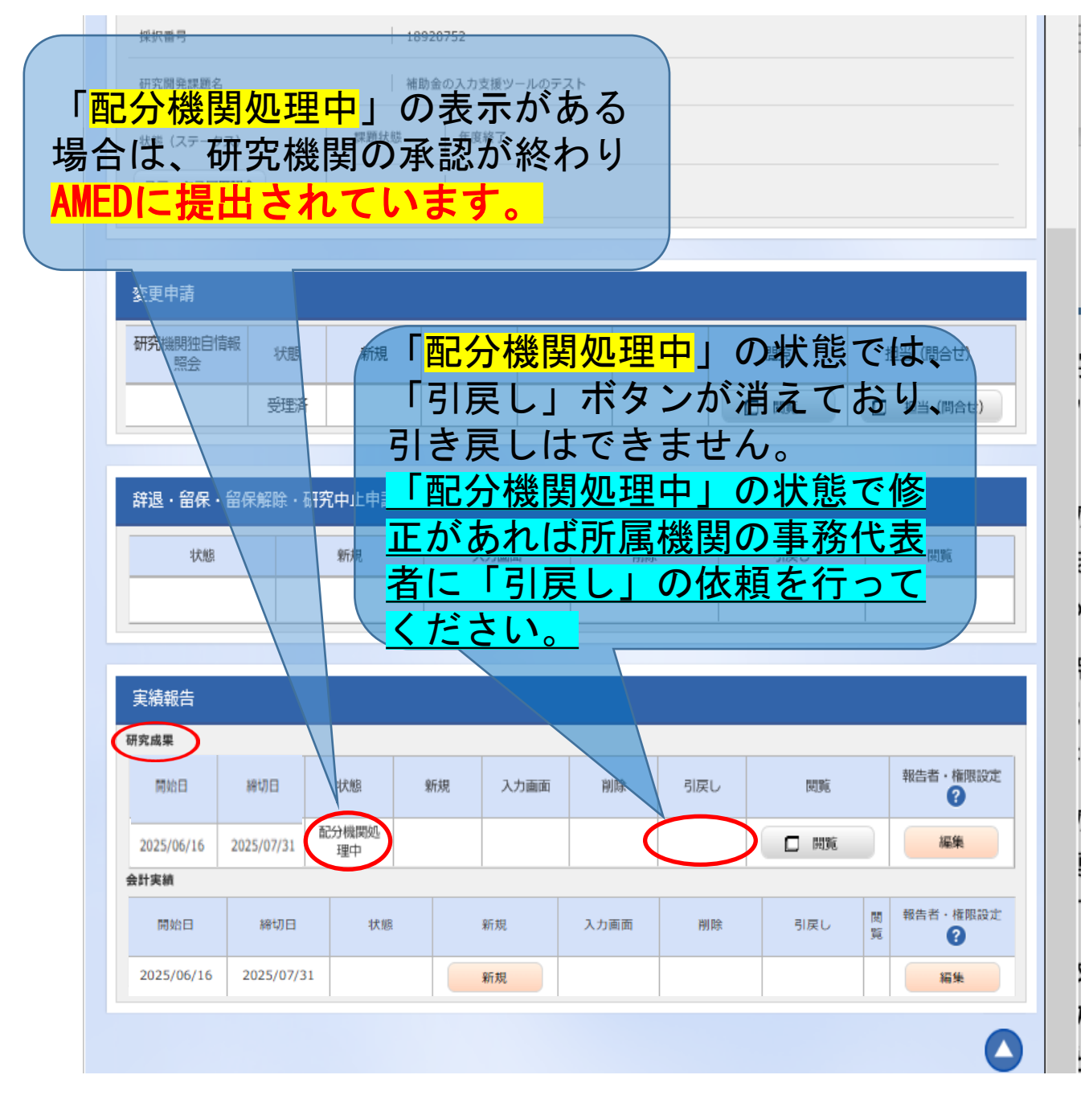

【ご参考】

下記は「研究者」画面から見たステータスとなります。 未登録・一時保存・報告者処理中・研究機関処理中の場合は、 AMEDには届いておりません。 ご登録後、必ずステータスの確認をお願いいたします。

| 伏鹏                                  |  |  |
|-------------------------------------|--|--|
| ・研究成果情報が登録されていない状態                  |  |  |
| ・研究成果が一時保存の状態                       |  |  |
| ・研究成果を提出し、引戻し又は差戻し後の状態              |  |  |
| ・研究成果を提出し、研究機関の承認待ちの状態              |  |  |
| ・研究成果を提出し、研究機関の承認が完了した状態(配分機関の受理待ち) |  |  |
| ・研究成果を配分機関が受理した状態                   |  |  |
| ・研究成果を配分機関が受理後に、修正依頼をかけた状態          |  |  |
| ・研究成果を配分機関が不受理にした状態                 |  |  |
|                                     |  |  |

| 以上で研究成果情報の登録は終了です。  |
|---------------------|
| 会計実績情報の登録もお願いいたします。 |

## この研究成果情報のマニュアルに関するお問い合わせ先

researchmapから研究成果情報を取り込む機能及びインポート機能のお問い合わせ 等につきましては、e-Radシステムのヘルプデスクヘお願いいたします。

researchmapに関するお問い合わせについては運営管理者(JST)にご連絡ください。

国立研究開発法人日本医療研究開発機構 研究公正·業務推進部 研究業務推進課 E-mail: amed-erad@amed.go.jp